#### How to Complete a Curriculum – Step by Step Resource

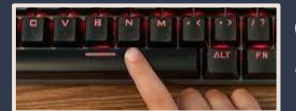

Click the spacebar to advance to next screen.

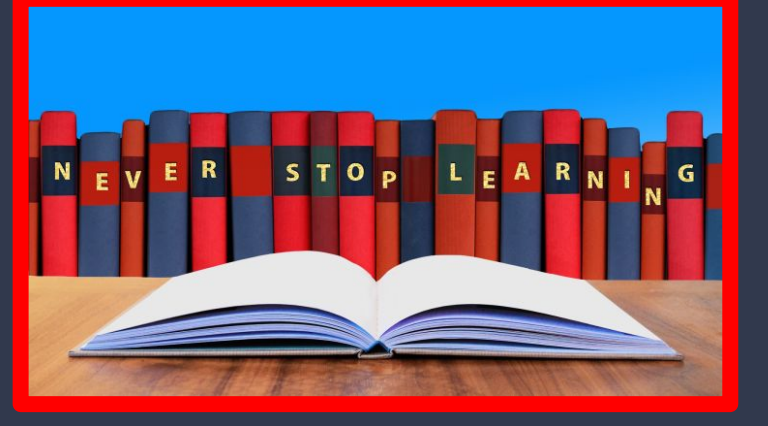

#### Learner Training

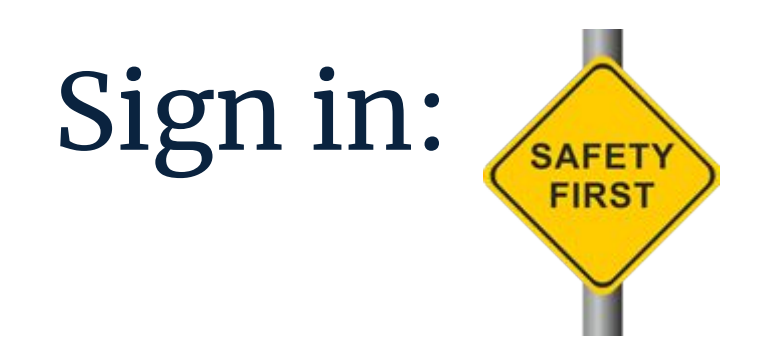

#### endeavor.nd.edu

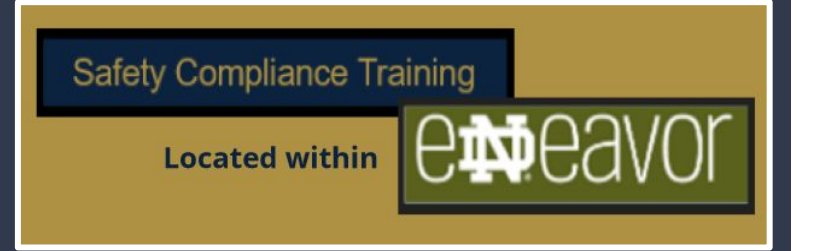

### Locate Curriculum Training

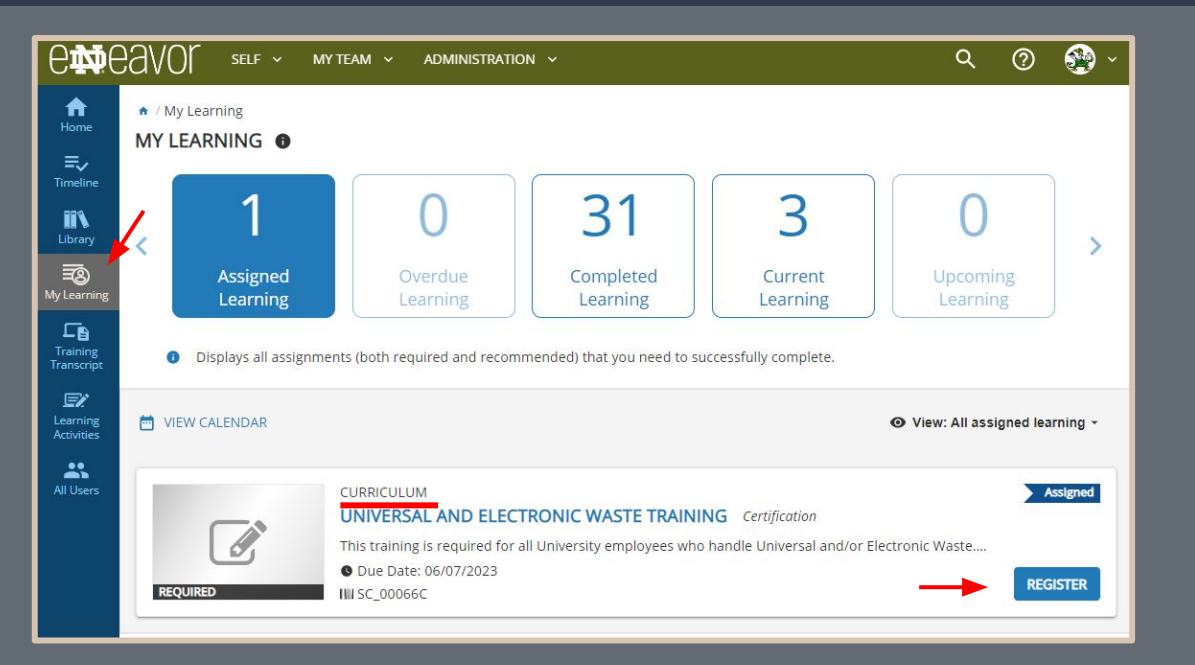

Locate the "My Learning" icon on the left panel. (click)

Choose the "register" button to complete the registration process.

You will receive the confirmation listed below.

Ocongratulations! You have completed the registration process. Please look at the details below for more information about your registration status and activity progress.

|                                                                                   | CURRICULUM                                       |                                                                               |            |                                                             |
|-----------------------------------------------------------------------------------|--------------------------------------------------|-------------------------------------------------------------------------------|------------|-------------------------------------------------------------|
|                                                                                   | ♡ <                                              | Completion Status (0%)                                                        | ACTIVITY   | A curricului<br>than one ac                                 |
| Universal and Electronic Waste Training<br>1. Universal and Electronic Waste Supp | DETAILS ACTIVITIES                               | In progress - f                                                               | Registered | Now that yo<br>you can clic                                 |
| 2. Universal and Electronic Waste Trai                                            |                                                  | DOCUMENT<br>Universal and Electronic Waste Supplemental Content<br>REGISTERED | START      | Once you co<br>the docume<br>be asked if y<br>this activity |
|                                                                                   | ٦٦                                               | COURSE<br>Universal and Electronic Waste Training<br>REGISTERED               | START      | Click "Yes"                                                 |
|                                                                                   |                                                  |                                                                               | DONE       |                                                             |
|                                                                                   | UNIVERSAL AND ELECTRO<br>CONTENT<br>Have you con | NIC WASTE SUPPLEMENTAL                                                        |            |                                                             |

A curriculum consists of more than one activity.

Now that you are registered you can click "Start Activity."

Once you complete and review the document portion you will be asked if you have completed this activity.

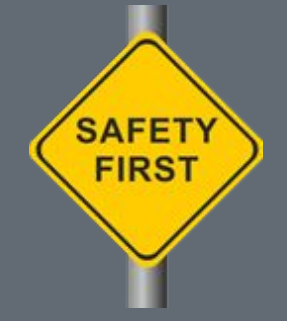

|                                         | CURRICULUM ELECTRONIC WASTE TRAINING                |                                                                         |  |  |  |  |
|-----------------------------------------|-----------------------------------------------------|-------------------------------------------------------------------------|--|--|--|--|
|                                         | 2 <                                                 | Completion Status 50% RESUME ACTIVITY                                   |  |  |  |  |
|                                         |                                                     | In progress - Registered                                                |  |  |  |  |
| Universal and Electronic Waste Training | DETAILS ACTIVITIES                                  |                                                                         |  |  |  |  |
| 1. Universal and Electronic Waste Supp  | You need to complete 2 of the 2 activities below to | complete this program.                                                  |  |  |  |  |
| 2. Universal and Electronic Waste Trai  | DOCUME<br>Univers<br>ATTENDE<br>© Attem             | NT i<br>al and Electronic Waste Supplemental Content<br>D<br>ot history |  |  |  |  |
|                                         | COURSE<br>Univers<br>REGISTER                       | al and Electronic Waste Training                                        |  |  |  |  |

You are now ready to complete the next portion of the curriculum.

Click "Resume Activity

OI Start" to complete the next section of the curriculum.

Follow the prompts to complete the course.

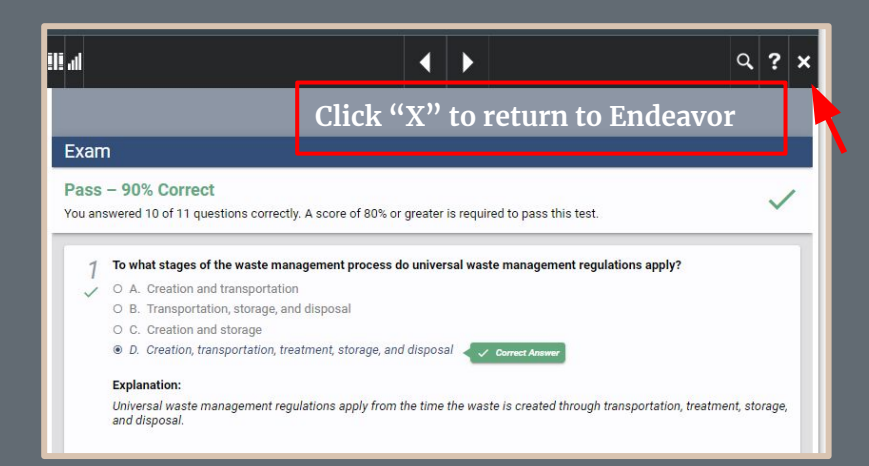

| Content type:<br>SCORM 1.2                              | First launch date:<br>Monday, May 8, 2023 10:22:40 AM EDT |         |                                 |  |  |
|---------------------------------------------------------|-----------------------------------------------------------|---------|---------------------------------|--|--|
| Total score:<br>90%                                     | Grade:<br>G2                                              |         |                                 |  |  |
| Completion date:<br>Monday, May 8, 2023 10:55:21 AM EDT | Elapsed time:<br>Minute(s): 30, Second(s): 47             |         |                                 |  |  |
| Percent complete:<br>100%                               |                                                           |         |                                 |  |  |
| Name                                                    | Topic Status                                              | Score % | Time in Topic                   |  |  |
| Universal Waste Management                              | Passed                                                    | 90%     | Minute(s): 30,<br>Second(s): 47 |  |  |

Topic

Once you have successfully completed the training click the "X" to return to Endeavor.

The next page will show your status. Click "OK" to leave the screen.

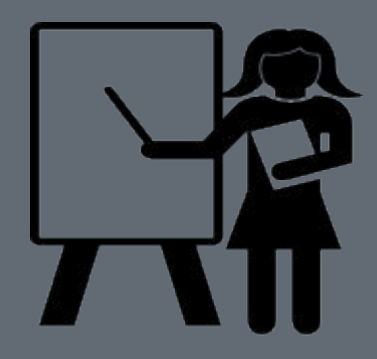

## Curriculum – Training Transcript

| <b>A</b><br>Home | TRAINING TRANSCRIPT                                     |               |                                 |                     | PRINT                | EXPORT TO PDF      |  |
|------------------|---------------------------------------------------------|---------------|---------------------------------|---------------------|----------------------|--------------------|--|
| ≡,∕              |                                                         |               |                                 |                     |                      |                    |  |
| Timeline         | Select a year or date range to filter completed trainin | ng records.   |                                 |                     |                      |                    |  |
| <b>II N</b>      | Date Range 🗸                                            |               |                                 |                     |                      |                    |  |
| Library          | Start Date End Date                                     |               |                                 |                     |                      |                    |  |
|                  | 5/8/2022 12:23pm 5/8/2023 12:23pm                       | REFI          | RESH                            |                     |                      |                    |  |
| My Learning      | CARLA L. GRUSE                                          |               |                                 |                     |                      |                    |  |
| L 🖹<br>Training  |                                                         |               |                                 |                     |                      |                    |  |
| Transcript       | List of completed activities from 5/8/2022 to 5/8/2023  |               |                                 |                     |                      |                    |  |
|                  | Username:<br>CBEADLES                                   |               | E-ma<br>cbea                    | ail:<br>adles@nd.ed | tu                   |                    |  |
| Activities       | User number:                                            |               | Man                             | nager:              |                      |                    |  |
| *                | 900488336                                               |               | Eric                            | Doland              |                      |                    |  |
| All Users        | Primary organization:                                   |               | Prin                            | nary job:           |                      |                    |  |
|                  | Risk Management and Safety                              |               | Tear                            | n Contributo        | or                   |                    |  |
|                  | ACTIVITIES                                              |               |                                 |                     |                      |                    |  |
|                  |                                                         |               |                                 |                     | •                    |                    |  |
|                  | Activity                                                | Start Date    | Completion<br>Date <del>+</del> | Score               | Attended<br>Duration | Expiration<br>Date |  |
| 1                |                                                         | 5 10 10 00 00 | 5 10 10 000                     |                     |                      | 1                  |  |
|                  | Lori Curriculum: Universal and Electronic Waste         | 5/8/2023      | 5/8/2023                        | 90                  | Day(s)(0)            | A///2024           |  |

X

Hour(s): 0, Minute(s): 32, Second(s): 26

Training

# How can a Manager tell what portion of a curriculum is not complete?

At times a learner may have missed a component of the curriculum. When this happens the manager can review the "incomplete" trainings for a learner on the Exception Report on the Manager Dashboard.

| 11 | n |
|----|---|
|    | Ρ |

- Locate your manager dashboard by clicking on "My Team" at the top of the Endeavor green menu bar.
- Once the page has loaded <u>scroll down</u> to locate the "My Team Performance" icons. Here you will click "Exception Reports."
- Choose the "Users" tab to locate the tile card for the learner.

| USERS (1)    | ACTIVITIES (2)                 |              |
|--------------|--------------------------------|--------------|
| 🖶 Print      | 🕱 Export                       |              |
| 1 Search Res | sult(s)                        | ]            |
| Use          | r Number:                      |              |
|              | Beguired: 2 (1 Cortifications) | CIICK        |
|              | Required. 2 (1 Certifications) |              |
| Reco         | mmended: 0                     | ↓            |
| C            | 50%                            |              |
| PROFIL       | E 🔹                            | 2 INCOMPLETE |

A Manager can see the progress of each learning activity that is not complete. When the course is a curriculum click on the "arrow" beside the training name. This will expand the learning activity showing portions complete or incomplete.

| DETAILED EXCENT<br>List of activities assigned to<br>One or more assignments | PTION REPORT BY USER<br>o this user.<br>require approval. If you don't see an assign | ment, it is either pending or | r rejected. Please contact yo | ur administrator if you have ar | ny concerns.          | Overall progress                                              |
|------------------------------------------------------------------------------|--------------------------------------------------------------------------------------|-------------------------------|-------------------------------|---------------------------------|-----------------------|---------------------------------------------------------------|
| Search Q                                                                     |                                                                                      |                               |                               | Current Assignments 💙           | Last Processed: Thurs | day, May 25, 2023 1:20:53 PM EDT<br>Displaying 2 of 2 Records |
| Show all assignments<br>(4)<br>Filter by:                                    | C Refresh + Add                                                                      |                               |                               |                                 |                       | 🖨 Print 🕑 Export                                              |
| <ul> <li>Assignment Status</li> </ul>                                        | Activity Name 🗢                                                                      | Assignment Type 🗢             | Assignment Status             | Assignment Date 🕈               | Due date 🕈            | Progress                                                      |
| Assignment Type                                                              | Bloodborne Pathogens Training                                                        | Required                      | In Progress                   | 5/15/2023                       | 5/31/2023             | 0%                                                            |
| <ul> <li>Assignment By</li> </ul>                                            | O Paboratory Safety Initial Training                                                 | Required                      | In Progress                   | 5/15/2023                       | 5/31/2023             | 0%                                                            |

Below you will see the learning activities included in the curriculum. In this example the supplemental material is incomplete. The self-paced portion of the training is complete. (100%)

| 2 | Activity Name 🗢                              | Assignment Type 🕈 | Assignment Status | Assignment Date 🗢 | Due date 🕈 | Progress |
|---|----------------------------------------------|-------------------|-------------------|-------------------|------------|----------|
| 0 | ▼<br>Bloodborne Pathogens Training           | Required          | In Progress       | 5/15/2023         | 5/31/2023  | 0%       |
|   | Bloodborne Pathogens<br>Supplemental Content | Required          | In Progress       | 5/15/2023         | 5/31/2023  | 0%       |
|   | Bloodborne Pathogens<br>Training             | Required          | In Progress       | 5/15/2023         | 5/31/2023  | 100%     |

You may want to ask the learner to return to their "My Learning" page and complete the learning activity. As mentioned earlier in this training the learner can provide a copy of the training transcript showing the course is complete.

## For questions please email comply.nd.edu

CAMPUS SAFETY AND UNIVERSITY OPERATIONS Risk Management and Safety

> Thank you!

endeavor.nd.edu

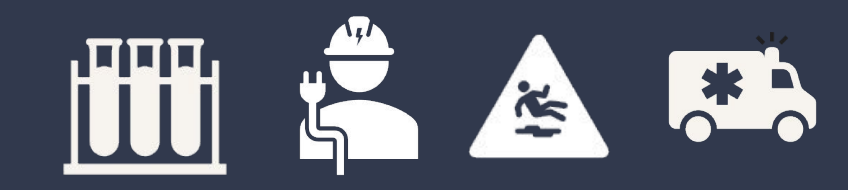

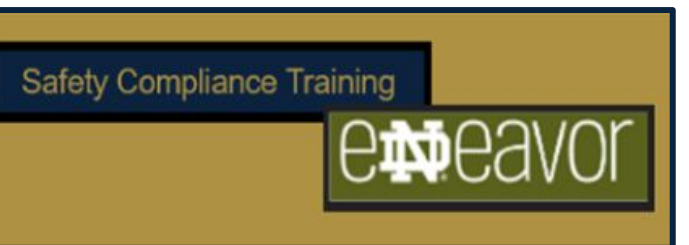